# **REPORTS MENU**

# Introduction

The **<u>Reports</u>** menu on the **blue** menu bar provides the user with several report options. (Figure 1)

Figure 1

| Reports                |                            |
|------------------------|----------------------------|
| Docket Sheet           | Criminal Reports           |
| Multiple Docket Sheets | <u>Criminal Cases</u>      |
| Civil Reports          | Civil and Criminal Reports |
| Civil Cases            | Calendar - Daily           |
| Judgment Index         | Calendar Events            |
|                        | Docket Activity            |
|                        | Written Opinions           |

You will need your PACER login and password to run the Docket Sheet, Civil Cases Report, and Criminal Cases Report, but not for the Calendar Events Report. The following paragraphs describe the different report options in more detail.

## **Docket Sheet Report**

Click on the **Docket Sheet** hyperlink in Figure 1. If you have not already logged in with your **PACER** login and password, ECF opens the **PACER** login screen. Enter your **PACER** login and password. Click **[Login]** and ECF will open the **Docket Sheet** query window shown in Figure 2.

|                                            | Figure 2                                        |
|--------------------------------------------|-------------------------------------------------|
| Docket Sheet                               |                                                 |
| Case number 1:09-cv-04545                  |                                                 |
| <ul> <li>Filed</li> <li>Entered</li> </ul> |                                                 |
| Documents to                               |                                                 |
| Include:                                   | Document options:                               |
| Parties and counsel                        | ☑ Include headers when displaying PDF documents |
| Terminated parties                         | View multiple documents                         |
| List of member cases                       |                                                 |
| Links to Notices of Electronic Filing      | Format:                                         |
|                                            | <ul> <li>HTML (unpaginated)</li> </ul>          |
|                                            | <ul> <li>PDF (paginated)</li> </ul>             |
| Sort by 🛛 Oldest date first 🛛 🖌            |                                                 |
| Run Report Clear Make these                | options my default.                             |

Enter the case number for your docket sheet in the **Case Number** field. Select parameters for the remainder of the data entry fields and click **[Run Report]**. ECF will display a full docket sheet for the case you selected. If you do not need a complete docket sheet, you can narrow the query using the date fields. ECF also offers various sorting options from the Docket Sheet report screen.

#### **Combined Docket Report - Criminal Cases**

Users can run a combined Docket Report for a subset of criminal defendants in a multi-defendant criminal case. A new *View Combined Docket Report* checkbox will be displayed beneath the case number list (Figure 3) when a case number for a multi-defendant criminal case has been entered and two or more of the criminal defendant cases have been selected. Selecting the *View Combined Docket Report* checkbox allows the user to run the combined form of the report for the chosen subset of defendants.

Figure 3

| Case number 1:12-cr-42-3,4 Hide Case List       |
|-------------------------------------------------|
| Select a case:                                  |
| □ 1:12-cr-00042-BAH USA v. YOUNG et al Ξ        |
| 1:12-cr-00042-BAH-1 THAXTON YOUNG, JR.          |
| 1:12-cr-00042-BAH-2 EUGENE REGINALD MCDUFFIE    |
| 1:12-cr-00042-BAH-3 GERRY DUANE BURNETT         |
| ☑ 1:12-cr-00042-BAH-4 JESSE MCLESTER YOUNG, JR. |
| View Combined Docket Report                     |

### **Civil Cases Report**

The <u>**Civil Cases Report</u>** (Figure 4) provides you with the flexibility to query the ECF database to locate cases electronically filed within a specific date range, by cause code, by nature of suit, with a specific case flag, or any combination thereof.</u>

Figure 34

| SECF                                   | C <u>i</u> vil <del>-</del>    | Crimi <u>n</u> al ▼  | <u>Q</u> uery         | Reports -                                   | <u>U</u> tilities •                   | <u>S</u> earch                   | <u>L</u> ogout                                                     |
|----------------------------------------|--------------------------------|----------------------|-----------------------|---------------------------------------------|---------------------------------------|----------------------------------|--------------------------------------------------------------------|
| Civil Cases Repo                       | ort                            |                      |                       |                                             |                                       |                                  |                                                                    |
|                                        | You will be                    | billed for the total | Warni<br>number of pa | ng: This report is<br>ges. If you want to r | not subject to<br>un a report for a s | the 30 page b<br>ingle case, you | <b>illing cap.</b><br>can use the Query Menu or the Docket Report. |
| Office<br>Washingt                     | on, DC                         |                      | C                     | C <b>ase type</b><br>Civil<br>Miscellane    | Nature<br>of suit                     | 0 (zero)<br>110 (Insurance)      |                                                                    |
| Cause<br>0 (No cau<br>01D2439          | se code entered<br>01DCC2439 W | d)<br>MATA (cou)     |                       | <u>.</u>                                    |                                       |                                  |                                                                    |
| Jurisdiction<br>Diversity<br>Federal Q | uestion                        |                      | C                     | ase flags<br>2255<br>3JUD-PAN               | EL STREEM                             | al digit(s)                      | 2, 4.7 ♥ Open cases<br>□ Closed cases                              |
| Filed 10/14/                           | 2009                           | to 10/21/2009        | ~                     |                                             |                                       |                                  |                                                                    |
| Output Format ⊙For<br>○Da              | matted Displ<br>ta Only        | ay                   |                       |                                             |                                       |                                  |                                                                    |
| Run Report Clear                       | Make the                       | ese options my defau | lt.                   |                                             |                                       |                                  |                                                                    |

**Note:** If you are not logged into **PACER**, ECF will display the **PACER** login screen. Log in to **PACER** and ECF will open the **Civil Cases Report** screen shown in Figure 3.

Enter the range of filing dates for your report and select any other search criteria if you wish to narrow your search. If you enter a date range only, ECF will display all of the cases filed within that date range. Figure 5 shows part of a report of all cases filed in ECF at the U.S. District Court for the District of Columbia from 11/1/2012 to 11/5/2012.

| <u>riguie o</u>                                        |                        |     |                                                                                                    |  |  |  |  |
|--------------------------------------------------------|------------------------|-----|----------------------------------------------------------------------------------------------------|--|--|--|--|
| 1:12-cv-01796-RCL<br>In Re: W.A.R. LLP                 | Case filed: 11/02/2012 | 123 | Cause: 11:8001 Bankruptcy Appeal<br>NOS: 422 Bankruptcy Appeal (801)<br>Office: Washington, DC<br>Jurisdiction: Federal Question<br>Presider: Royce C. Lamberth<br>Jury demand: None<br>Case flags: TYPE-E                                               |  |  |  |  |
| <u>1:12-cv-01798-RWR</u><br>PEN v. WMAL et al          | Case filed: 11/05/2012 | 120 | Cause: 28:1331 Federal Question: Other Civil Rights<br>NOS: 440 Civil Rights: Other<br>Office: Washington, DC<br>Jurisdiction: Federal Question<br>Presider: Richard W. Roberts<br>Jury demand: Plaintiff<br>Case flags: JURY,PROSE-NP,TYPE-F            |  |  |  |  |
| 1:12-cv-01800-CKK<br>MORRIS v. CARTER GLOBAL LEE, INC. | Case filed: 11/05/2012 | 120 | Cause: 28:1441 Petition for Removal - Employment<br>Discrim<br>NOS: 442 Civil Rights: Jobs<br>Office: Washington, DC<br>Jurisdiction: Federal Question<br>Presider: Colleen Kollar-Kotelly<br>Jury demand: Plaintiff<br>Case flags: JURY,PROSE-NP,TYPE-H |  |  |  |  |

The far left column of the report in Figure 5 contains hyperlinked case numbers. If you click on a particular case number, ECF opens the **Docket Sheet** report as in Figure 2.

### **Criminal Cases Report**

The <u>Criminal Cases Report</u> (Figure 6) displays summary data about selected criminal cases, plus links to view more detailed information about each case. Similar to the Civil Cases Report, magistrate and criminal cases can be queried for a particular time frame as shown below.

| ∃ECF              | C <u>i</u> vil ▼                | Crimi <u>n</u> al ▼                                    | <u>Q</u> uery                                                    | Reports +                                                | <u>U</u> tilities +                  | Searc       |
|-------------------|---------------------------------|--------------------------------------------------------|------------------------------------------------------------------|----------------------------------------------------------|--------------------------------------|-------------|
|                   | <u>L</u> ogout                  |                                                        |                                                                  |                                                          |                                      |             |
| Criminal Case     | s Report                        |                                                        |                                                                  |                                                          |                                      |             |
| You will be bill  | Warning: 1<br>led for the total | <b>This report is</b> a<br>number of pages<br>Query Me | n <b>ot subject t</b><br>. If you want to<br>nu or the Docl      | o the 30 page bil<br>o run a report for a<br>ket Report. | <b>ling cap.</b><br>single case, you | can use the |
| Office            | Washington, DC                  | Case                                                   | <b>types</b><br>Criminal<br>Magistra                             | Cas<br>flag                                              | e<br>S 2255<br>3JUD-PANEL            |             |
| Citation          |                                 |                                                        |                                                                  | ~                                                        |                                      |             |
| Count Status      | 🗹 Pending 🔲 Di                  | sposed                                                 |                                                                  |                                                          |                                      |             |
| Filed             | 10/14/2009 t                    | 0 10/21/2009                                           |                                                                  |                                                          |                                      |             |
| Terminal digit(s) |                                 | 2, 4-7 ♥ Pendin<br>☐ Termin<br>☐ Fugitiv<br>♥ Non-Fu   | g defendants<br>ated defendan<br>e defendants<br>ıgitive defenda | .ts<br>ants                                              |                                      |             |
| Sort by           | Case Number 💌                   | ~                                                      |                                                                  | ~                                                        |                                      |             |
| Output Format 📀   | Formatted Dis<br>Data Only      | play                                                   |                                                                  |                                                          |                                      |             |
| Run Report CI     | ear 🗌 Make t                    | hese options my d                                      | efault.                                                          |                                                          |                                      |             |

#### Figure 6

#### **Docket Activity Report**

The **Docket Activity Report** (Figure 7) allows users to obtain a list of all filings from a specific time period. The report may be run for all cases or a specific case number. On the selection criteria screen, the "Only cases to which I am linked" check box is selected by default, allowing users the option of running the report for only those cases to which they are a party.

|                                                                              |                                  | <u>Fig</u>                                                                | <u>ure 7</u>                                     |                                                                    |                                    |  |  |
|------------------------------------------------------------------------------|----------------------------------|---------------------------------------------------------------------------|--------------------------------------------------|--------------------------------------------------------------------|------------------------------------|--|--|
| SECI                                                                         | C <u>i</u> vil +                 | Crimi <u>n</u> al ▼                                                       | <u>Q</u> uery                                    | Reports 👻                                                          | Utilities - ?                      |  |  |
|                                                                              | <u>S</u> earch                   | <u>L</u> ogout                                                            |                                                  |                                                                    |                                    |  |  |
| You will be                                                                  | Warning: The billed for the tota | <b>is report is not su</b><br>l number of pages. If<br>use the Query Menu | <b>bject to th</b><br>you want to<br>or the Dock | e <b>30 page billing c</b><br>run a report for a sin<br>et Report. | c <b>ap.</b><br>ngle case, you can |  |  |
| Docket Ac                                                                    | ctivity Report P                 | UBLIC ACCESS                                                              |                                                  |                                                                    |                                    |  |  |
| Case                                                                         |                                  |                                                                           | nly cases to                                     | which I am linked                                                  | Open cases<br>Closed cases         |  |  |
| Office                                                                       | Vashington, DC                   | Case type<br>Civil<br>Crimi                                               | nal                                              |                                                                    |                                    |  |  |
| Event<br>category<br>a<br>a                                                  | XTEND<br>dr<br>nswer             | Case flags<br>ARBI<br>CASE                                                |                                                  |                                                                    |                                    |  |  |
| Filed between 10/20/2009 and 10/21/2009 © Summary text<br>O Full docket text |                                  |                                                                           |                                                  |                                                                    |                                    |  |  |
| Sort by Ca                                                                   | se Number 💌                      | *                                                                         |                                                  |                                                                    |                                    |  |  |
| Run Report                                                                   | t Clear 🗆 Ma                     | ke these options my de                                                    | efault.                                          |                                                                    |                                    |  |  |

## Written Opinions Report

The <u>Written Opinions Report</u> (Figure 8) allows users to obtain a list of written opinions for a specific time period. You will not be charged for running the Written Opinions report or for viewing the written opinions themselves.

| Figure 8                   |                    |                     |                                     |                              |                                |  |
|----------------------------|--------------------|---------------------|-------------------------------------|------------------------------|--------------------------------|--|
| ∃ECF                       | C <u>i</u> vil ▼   | Crimi <u>n</u> al ▼ | <u>Q</u> uery                       | Reports 🝷                    | <u>U</u> tilities <del>+</del> |  |
| Written Opi<br>Case Number | nions Report       |                     |                                     |                              |                                |  |
| Last Name                  |                    | First Name          |                                     | Middle Na                    | ume                            |  |
| Office                     | Washington, DC     | Nature of<br>Suit   | 0 (zero)<br>110 (Insurance)         |                              |                                |  |
| Case Type                  | Civil<br>Criminal  | Cause               | O (No cause code<br>01D2439 (01DCC  | entered)<br>2439 WMATA (cou) |                                |  |
| Case Flags                 | 2255<br>3JUD-PANEL |                     |                                     |                              |                                |  |
| Filed between              | 9/21/2009 and      | 10/21/2009          | ) Summary text<br>) Full docket tex | t                            |                                |  |
| Sort by Case Number 💌      |                    |                     |                                     |                              |                                |  |
| Run Report                 | Clear              |                     |                                     |                              |                                |  |

You may also access opinions from other reports and queries, such as the **<u>Docket Report</u>**, and will not be billed for accessing the written opinion document itself, but will be billed for the report or query used to identify the document.

#### **Civil Judgment Index Report**

The <u>Judgment Index Report</u> (Figure 9) allows you to query a civil judgment by case number, date range, or name of party. Once the judgment is located, you will see the actual judgment and the amount awarded (Figure 10).

| Figure 9              |             |             |            |         |        |             |        |     |
|-----------------------|-------------|-------------|------------|---------|--------|-------------|--------|-----|
| <b>ECF</b>            | Civil •     | Criminal    | • Query    | • Repor | ts • L | Utilities • | Logout | - 🤧 |
| Judgment Index Report |             |             |            |         |        |             |        |     |
| Case number           |             |             |            |         |        |             |        |     |
| Last name             | Holland     |             | First name |         |        | Middle      | e name |     |
| Judgment date range   | 1/3/2004    | to 6/1/2006 |            |         |        |             |        |     |
| Sort by:              | Case number | *           |            |         |        |             |        |     |
| Run Report Clear      |             |             |            |         |        |             |        |     |

| Figure 10                                                                          |                                                                                                    |                          |  |  |  |  |  |
|------------------------------------------------------------------------------------|----------------------------------------------------------------------------------------------------|--------------------------|--|--|--|--|--|
| Judgment Index Report                                                              |                                                                                                    |                          |  |  |  |  |  |
| U.S. District Court District of Columbia<br>Report Period: 01/02/2009 - 11/03/2009 |                                                                                                    |                          |  |  |  |  |  |
| Case Number/Title                                                                  | Judgment Description                                                                                                    | Status                   |  |  |  |  |  |
| <u>1:97-cv-00578-PLF</u> FASTOV v. CHRISTIE'S INTL.<br>PLC, et al                  | In favor of: CHRISTIE'S INC.<br>Against: ROBERT S. FASTOV<br>Amount: \$ 630000.00<br>Date: 08/19/2009<br>Document: <u>187</u><br>Interest: 0.00%<br>Court Cost: \$ 0.00                  | No Payment<br>08/19/2009 |  |  |  |  |  |
|                                                                                    | In favor of: CHRISTIE'S INTERNATIONAL PLC<br>Against: ROBERT S. FASTOV<br>Amount: \$ 630000.00<br>Date: 08/19/2009<br>Document: <u>187</u><br>Interest: 0.00%<br>Court Cost: \$ 0.00     | No Payment<br>08/19/2009 |  |  |  |  |  |
|                                                                                    | In favor of: CHRISTIE, MANSON & WOODS<br>LTD.<br>Against: ROBERT S. FASTOV<br>Amount: \$ 630000.00<br>Date: 08/19/2009<br>Document: <u>187</u><br>Interest: 0.00%<br>Court Cost: \$ 0.00 | No Payment<br>08/19/2009 |  |  |  |  |  |